# ACCEDER A TU EBOOK AVID

Recomendamos leer tu ebook en una tableta para lograr la mejor experiencia de lectura. Si no tienes una tableta, también se incluyen instrucciones para verlo en una computadora.

Para poder descargar tu libro electrónico se requiere lo siguiente:

- Una cuenta en el sitio de Avid.com
- Activar el libro con tu código personal
- Una cuenta de Adobe
- Descargar el libro
- Acceder al libro con el software y plataforma que elijas

Estos pasos se explican en el video Avid eBook Redemption Guide.

### ACTIVA EL LIBRO EN TU CUENTA DE AVID

Entra a Avid.com e ingresa a tu cuenta.

Si no cuentas con una cuenta en Avid.com puedes crear una cuenta nueva sin costo. Es importante que recuerdes los datos de tu cuenta ya que la usarás para presentar los exámenes de certificación.

Por esta razón es muy importante que tengas mucho cuidado al teclear tu nombre ya que así es como aparecerá en tu(s) certificado(s). No hay manera fácil de cambiar el nombre posteriormente.

Al ingresar tus datos usa tu correo personal.

**NO uses el correo de saladeaudio.com.mx**, ya que quieres tener acceso a tu cuenta de Avid aún cuando ya no tengas el correo de Sala de Audio.

Para activar el libro, en la sección de *My Products* (Mis Productos) haz clic en *Avid Software Activation and Download* (Activación y descarga de software de Avid).

Ingresa el código de activación de tu libro electrónico que te proporcionó Sala de Audio. Cuando te preguntan con qué distribuidor lo compraste indica Avid/Reseller not listed. Tu libro aparecerá en la lista de tus productos.

## ADOBE ID

Tu ebook está protegido con tecnología de Adobe, por lo que necesitarás un ID de Adobe para autorizar tu aplicación para lectura de libros electrónicos.

Si aún no cuentas con un ID de Adobe visita el sitio de Adobe para crear una.

## **INSTALA EL SOFTWARE**

Instala la aplicación para lectura de libros electrónicos

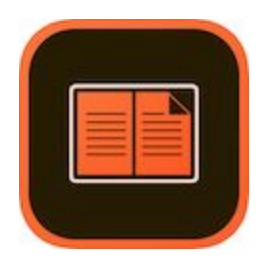

La app Adobe Digital Editions disponible para MacOS, Windows, iOS y Android es gratuita.

iOS https://apps.apple.com/mx/app/adobe-digital-editions/id952977781

Android <u>https://play.google.com/store/apps/details?id=com.adobe.digitaleditions</u>

MacOS o Windows https://www.adobe.com/mx/solutions/ebook/digital-editions/download.html

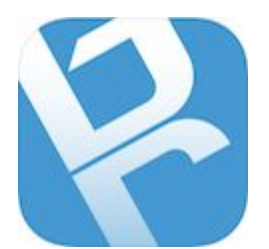

(Recomendable en caso de tomar notas, y dibujar sobre el libro) La app **Bluefire Reader** disponible para iOS cuesta \$79 pesos. https://apps.apple.com/mx/app/bluefire-reader/id394275498

Para Android cuesta \$55 pesos. https://play.google.com/store/apps/details?id=com.bluefire.bluefirereader

Sigue las instrucciones del instalador.

## MUY IMPORTANTE **Autoriza la aplicación con tu ID de Adobe.** Esto lo puedes hacer en las preferencias del software

Este paso es indispensable para que puedas descargar el libro en más de un dispositivo. En el minuto cuatro del video se explica cómo hacerlo. <u>https://youtu.be/VhA\_wWWbULQ?t=238</u>

## **DESCARGA EL LIBRO**

Asegúrate de que la aplicación ya esté autorizada con tu ID de Adobe.

Haz clic en la liga de descarga en tu correo (o pega en tu navegador la liga que se encuentra en la sección de tu cuenta en Avid.com – Mis productos y suscripciones) para iniciar la descarga de tu archivo .ascm. Este es un tipo especial de archivo que permite una descarga segura.

El navegador te preguntará con qué aplicación quieres abrir el archivo. Selecciona la aplicación que descargaste y autorizaste con tu ID de Adobe.

Tu ebook se descargará instantáneamente a tu dispositivo, para que puedas comenzar a leerlo de inmediato.

## **PREGUNTAS FRECUENTES**

#### ¿Puedo descargar el libro y/o software en las computadoras de la escuela?

No. El proceso de activación es demasiado elaborado y no hay manera rápida ni fácil de acceder al libro en cada clase. En otras palabras, no vive en una 'nube', no es como Google.